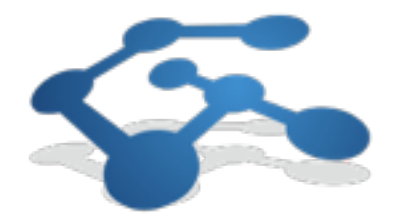

# 南开大学 仪器管理平台充值中心 使用手册

|   | ন্দ |
|---|-----|
| н |     |

| 第一章 系统登录   | 1 |
|------------|---|
| 一、关于浏览器    | 1 |
| 二、用户登录登出步骤 | 1 |
|            |   |
| 第二章 充值中心   | 2 |
| 一、设置       | 2 |
| 二、充值       | 4 |
| 三、转帐       | 6 |

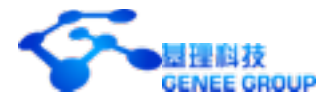

### 第一章 系统登录

### 一、关于浏览器

为了获得更好的用户体验,建议使用以下浏览器:

- ✓ Safari 以及更新版本
- ✔ Firefox 以及更新版本
- ✓ Google Chrome
- 二、用户登录登出步骤
- 打开浏览器,在地址栏输入南开大学仪器管理平台充值中心网址(http:// billing.less.nankai.edu.cn/);或输入南开大学仪器平台统一入口网址(http:// ptrk.less.nankai.edu.cn/),登陆仪器平台统一入口,点击南开大学仪器管理平台充值 中心(以下简称"充值中心")。
- 2. 点击首页右上方"登录"按钮,跳转到用户登录页面。如下图所示。

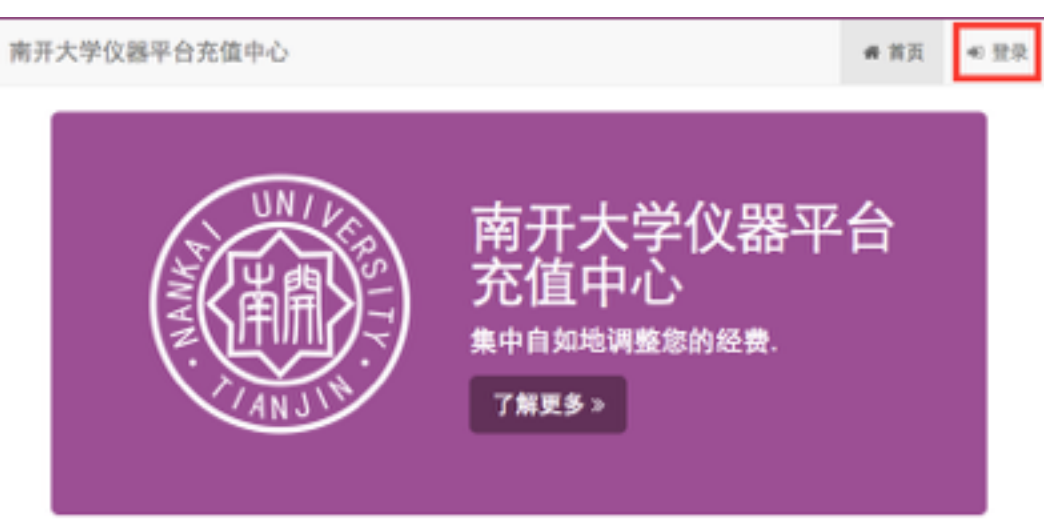

- **3**. 点击"记住密码"按钮,可以自动记录该用户密码。建议:如果您使用的是公共计算机请 勿勾选此项。
- 4. 登录:在登录框中输入一卡通帐号和一卡通密码(仪器管理平台的账号和密码),选择登录验证的用户类型,点击"登录"按钮进入充值中心。如果是新用户,将进入用户注册页面,点击"同步"按钮,可以将该用户在仪器管理平台中的个人信息进行同步。核对信息无误后,点击"注册"按钮,用户将注册成功。

•注:只有校级或者院级仪器管理平台注册成功的课题组负责人(不包括PI助理)才能 注册登陆充值中心。

5. 登出:在系统中点击右上方"登出"按钮,即可退出充值中心。

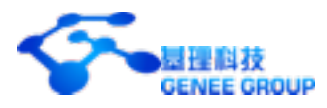

## 第二章 充值中心

### 一、设置

1. 添加所要绑定的平台:点击右上方"设置"按钮,进入添加绑定设置页面(如图1)。

| ♀远程账号  |            |                 |               |     |
|--------|------------|-----------------|---------------|-----|
| 系统会定时自 | 动更新账号数据。 対 | u果您确实急切需要知道实时数: | 字, 可点击"手动更新". |     |
| + 添加绑定 | € 手动更新     |                 |               |     |
|        | 账号         | 远程服务器           | 可用余额          |     |
| ✔ 已绑定  | 000000025  | 南开大学仪器管理平台      | 798.43        | • 8 |
| ✔ 已绑定  | 000000026  | 南开大学药学院平台       | -24922.57     | •   |

图1

- 1.1 点击左上方 + 添加绑定 按钮,在弹出的对话框中选择要绑定的平台,点击"添加" 即可(如图2)。
  - 注:显示的可选的平台是您在此平台有账号,且为此平台中所在课题组的负责人。

| 绑定远程账号                                          | ×       |
|-------------------------------------------------|---------|
| 远程服务器<br>✓ 南开大学仪器管理平台<br>南开大学药学院平台<br>南开大学医学院平台 |         |
|                                                 | 关闭 + 添加 |

**1.2** 备注: **WE** 表示当前已绑定成功, **O** 带飘入表示当前绑定不成功, 原因可能 是财务中心与平台之间网络出现故障。

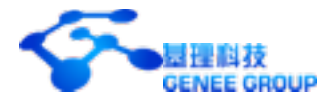

- 2. 添加自动转帐设置:
  - 2.1 点击已绑定平台右侧 🔄 按钮,进入平台财务账号的自动还款设置(如图3)。

| ] 开启自动还款                         |         |
|----------------------------------|---------|
| 还款检测周期                           |         |
| 💿 每天 < 〇 每周 (周日检测) < 〇 每月 (月底检测) |         |
| 余额警戒线                            |         |
|                                  | 0.00    |
| 单位还款金额                           |         |
|                                  | 0.00    |
|                                  |         |
|                                  |         |
|                                  |         |
|                                  | 关闭 🗸 更新 |

- 2.2 勾选"开启自动还款",将启用自动还款机制。
- 2.3 可以设置"还款检测周期"(每天、每周、每月)、"余额警戒线"(此"余额警戒线" 指您平台财务的余额,当余额低于警戒线时,将触发该自动还款机制)、"单位还 款金额"(指当您平台财务触动警戒线后,充值中心会自动向您的平台转入的最小 单位金额。)。
- 2.4 点击右下方"更新"按钮,即可完成设置。
- 3. 移出所绑定的平台:
  - 3.1 点击右侧 2/2 按钮,跳出确认移出对话框,点击"确认"成功移出该绑定的平台。

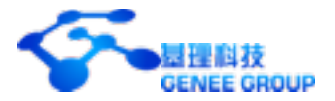

### 二、充值

- 1. 自动充值
  - 1.1 点击左上角"首页"按钮,进入充值中心首页面。如下图所示。

| 会商府大学仪器宽信中心       天環夜入10000.00         写商介頼       天環夜入10000.00         9901.00       地名五曜用号: 1.00         砂白花気電景寺: 100.00       地名五曜用号: 100         小商开大学仪器管理平台       電台航台: 1.00         可商介頼       荒塩金融: 1.00         55324.00       高橋池: 1.00         日本       三年間: 1.00                                                                                                    |                  |                                                 |                                                        |
|----------------------------------------------------------------------------------------------------|------------------|-------------------------------------------------|--------------------------------------------------------|
| 可用余额       先照在入1000.00         9901.00       独自其独职号: 1.00         第日前先堂 『 4 世世 』 年初回         ● 南开大学仪器管理平台         可用余额       売加去年: 1.00         可用余额       売加去年: 1.00         55324.00       品用油: 1.00         『 4 世世 』 年回                                                                                                    | 由南井大学仪器充信中心      |                                                 |                                                        |
| ● 自和完整 単 4 世 単 1 日日 ● 由和完整 単 4 世 単 1 日日 ● 由和完整 単 4 世 単 1 日日 ● 由和完整 単 1 日日 ● 日和完整 第日 ● 日和完整 ■ 1 日日 ● 日和完整 ■ 1 日日 ● 日和完整 ■ 1 日日 ● 日和完整 ■ 1 日日 ● 日和完整 ■ 1 日日 ● 日和完整 ■ 1 日日 ● 日和完整 ■ 1 日日 ● 日和完整 ■ 1 日日 ● 日和完整 ■ 1 日日 ● 日和完整 ■ 1 日日 ● 日和完整 ■ 1 日日 ● 日和完整 ■ 1 日日 ● 日和完整 ■ 1 日日 ● 日和完整 ■ 1 日日 ● 日和完整 ■ 1 日日 ● 日和完整 ■ 1 日日 ● 日和完整 ■ 1 日日 ● 日和完整 ■ 1 日日 ● 日和完整 ■ 1 日日 ● 日和完整 ■ 1 日日 ● 日和完整 ■ 1 日日 ● 日本の表示 ● 日本の表示 <td>可用余额<br/>9901.00</td> <td>先继收入:10000.00<br/>转会其他规节: 1.00<br/>转向其他规节: 100.00</td> <td></td> | 可用余额<br>9901.00  | 先继收入:10000.00<br>转会其他规节: 1.00<br>转向其他规节: 100.00 |                                                        |
| <ul> <li>▲ 南开大学仪器管理平台</li> <li>可用余額</li> <li>売指金紙・1.00</li> <li>55324.00</li> <li>品标池 1.00</li> <li>品标池 1.00</li> </ul>                                                                                                    |                  |                                                 | 51 A 88.4 18 18 19 19 19 19 19 19 19 19 19 19 19 19 19 |
| 可用余額 売售金靴 -1.00<br>55324.00 品标池 1.00<br>品标池 1.00                                                                                                    | 南开大学仪器管理平台       |                                                 |                                                        |
|                                                                                                    | 可用余额<br>55324.00 | 克维金₩-1.00<br>总称入: 0.00<br>总称由: 1.00             |                                                        |
|                                                                                                    |                  |                                                 | ~ NE = 55                                              |

- 1.2 点击"自动充值"按钮
- 1.3 输入充值金额,点击"充值"按钮
  - 注: 1、您必须在校财务系统拥有经费账号。
    - 2、您的单笔充值金额不能超过5万元。
    - 3、您在平台中的可用余额总和不能超过10万元。

4、在绑定任一仪器管理平台之后,才能实现自动充值。否则,自动充值 失败。

1.4 页面跳转后,会提示充值金额,并"确认"进行充值。

| 您确认本次的充值金额为 100.00 吗? 请 | 前点击"确认"进 | 性行充值! |
|-------------------------|----------|-------|
|                         | < 返回     | ✔ 确认  |

1.5 点击"确认"后,该转账单进入"南开大学网上报销e系统",经院系会计审核通过后转入充值中心。

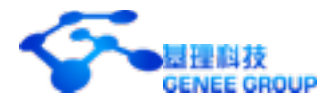

2. 充值明细

2.1 进入方法:点击左上角"首页"按钮,进入充值中心首页面,点击您平台帐户下方右侧■ 明細 按钮,进入明细页面,点击充值记录(如图4)。

| 眥 摘要          | ■ 明細 ■ 充值记          | 录     |         |      |                                                  |
|---------------|---------------------|-------|---------|------|--------------------------------------------------|
| Q 搜索          |                     |       |         |      |                                                  |
| 流水号           | 时间                  | 收入    | 审核状态    | 预算状态 | 说明                                               |
| EF20141021001 | 2014-10-21 14:38:18 | 20.00 | 脱系会计已审核 | 已确认  | GENEE         向充值中心充值           ●预算表         母打印 |
| EF20140701002 | 2014-07-01 09:25:25 | 20.00 | 脱系会计已审核 | 已确认  | GENEE 向 充值中心 充值<br>● 预算表 母打印                     |
| EF20140701001 | 2014-07-01 09:17:35 | 10.00 | 放系会计未审核 | BWK  | GENEE 向 充值中心 充值<br>● 预算表<br>注意:院级会计未审核,暂时无法打印    |

- 2.2 查找:可通过点击左上角的搜索按钮,可以按审核状态、预算状态进行搜索。审 核状态包括院系会计未审核、院系会计已审核、院系会计审核失败及全部(-
  - -)。预算状态包括待提交、拒绝打回、已确认、已打印及全部(--)。
- 2.3 填写南开大学仪器平台使用预算表,并点击"提交"。至此充值过程完成。

|          |                                  |                                          | 0320141                                                                                                    | 0210340  |
|----------|----------------------------------|------------------------------------------|----------------------------------------------------------------------------------------------------|----------|
|          |                                  |                                          |                                                                                                    |          |
| 888      | in a                             | 20124                                    | 111 <b>m</b>                                                                                                    |          |
| 重价 (北小市) | 测试时间                             | 单价 (北小)                                  | 样品个数                                                                                                    | BOT 2018 |
| 40.00    | 0.50                             | 0.00                                     | Û                                                                                                    | 20.00    |
| 開発       |                                  | 联系电话                                     |                                                                                                    |          |
|          |                                  |                                          |                                                                                                    |          |
|          | (表入<br>単分(以小小約)<br>40.00<br>(対名) | 度人<br>度分(化小物)第100mm<br>40.00 0.50<br>人的名 | <ul> <li>(表入</li> <li>(表入</li> <li>(表)(大小小約)</li> <li>(大小小約)</li> <li>(大小小小)</li> <li>(大小小小)</li> <li>(大小小)</li> <li>(大小小)</li>     &lt;</ul> |          |

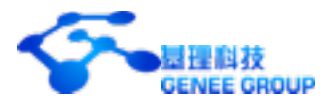

### 三、转帐

- 1. 转账:
  - 1.1 点击右上角"首页"按钮,进入充值中心首页面(如图5)。

| 每 南开大学仪器充值中心     |                                                 |                  |
|------------------|-------------------------------------------------|------------------|
| 可用余额<br>9901.00  | 光振改入:10000.00<br>种合其他原句: 1.00<br>钟向其他原句: 100.00 |                  |
|                  |                                                 | 日 白秋光道 🥂 松田 三 昭田 |
| 南开大学仪器管理平台       |                                                 |                  |
| 可用余额<br>55324.00 | 充储金融 -1.00<br>总核入: 0.00<br>总核油: 1.00            |                  |
|                  |                                                 | - NE = 0.0       |

图5

1.2 点击充值中心下方的 \*\* 转账 按钮进入转帐页面(如图6)。

| 注意: 在两个非充值中心账户间转账时,转账会以充值中心账户为中<br>转,转为两笔独立操作,请保证充值中心中资金充足以确保转账成<br>功! |
|------------------------------------------------------------------------|
|                                                                        |
| 转账                                                                     |
| 转出账号                                                                   |
| 南开大学仪器充值中心 \$                                                          |
| 转入账号                                                                   |
| 南开大学仪器管理平台 🗧                                                           |
| 金額                                                                     |
| 0.00                                                                   |
|                                                                        |
| ← 确认转账                                                                 |

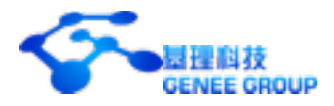

- 1.3 分别选择要"转入"(帐户为要转入的平台或充值中心)、"转出"(帐户为要转入的 平台或充值中心)的帐号并输入要转的"金额",点击"确认转帐"即可完成转帐。
- 1.4 注意:在两个非充值中心帐户间转帐时,在历史明细中,转帐会以充值中心帐户 为中转,转为两笔独立操作,请保证充值中心中资金充足以确保转帐成功。
- 2. 转帐明细:
  - 2.1 进入方法:点击右上角"首页"按钮,进入充值中心首页面,点击您平台帐户下方 右侧 明细 按钮,进入转帐明细页面(如图7)。

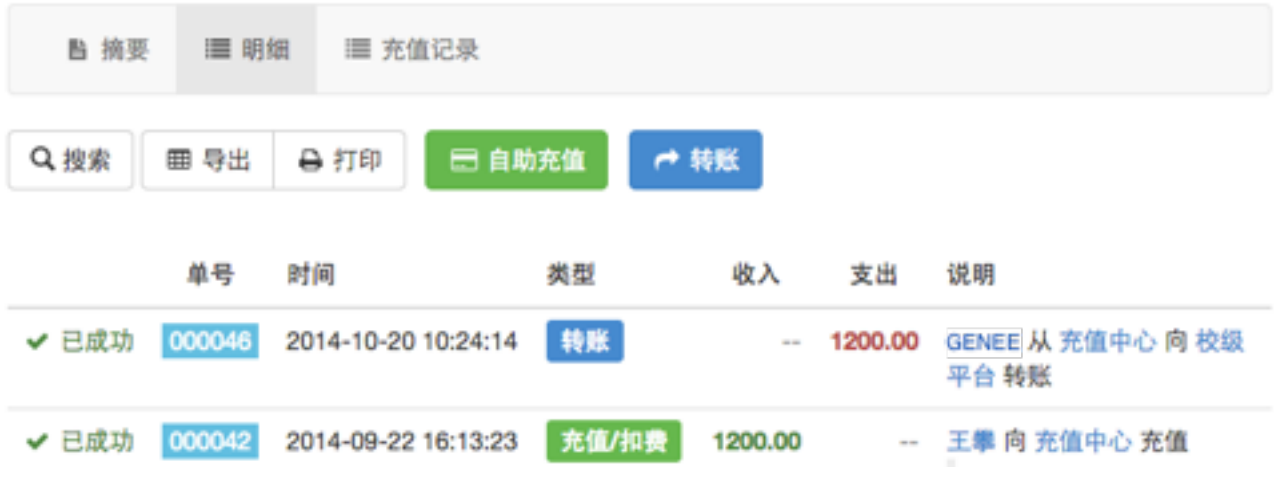

- 2.2 查找:可通过点击左上角的搜索按钮,可以按姓名、职工号、单位代码、经费代码、组织机构、类型、时间范围搜索。类型包括转账、充值/扣费、调整及全部(--)。
- 2.3 打印:点击"打印",进入打印预览界面,显示上面搜索内容相应的明细单,确认 明细单无误,点击左上角"打印"按钮进行打印。
- 2.4 导出:点击"导出",导出内容为上面搜索内容相应的明细单。